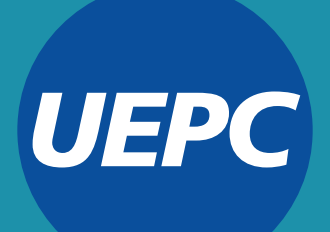

#### SUMATE A LA CAMPAÑA DE

# INICIATIVA POPULAR

#### PARA EXIGIR LA REFORMA DEL RÉGIMEN JUBILATORIO

EN DEFENSA DEL SISTEMA PREVISIONAL PÚBLICO, DE REPARTO Y CON SOLIDARIDAD INTERGENERACIONAL

## **INICIATIVA POPULAR**

#### PARA EXIGIR LA REFORMA DEL RÉGIMEN JUBILATORIO

## A DOS AÑOS DE LA SANCIÓN DE LA LEY Nº 10.694, LANZAMOS LA INICIATIVA POPULAR POR LA REFORMA DEL RÉGIMEN JUBILATORIO.

Por:

- La derogación del diferimiento de 2 meses en el cobro de aumentos.
- El cumplimiento del Fallo Bossio (pago del 82% móvil).
- La eliminación del descuento por doble beneficio.

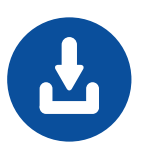

DESCARGÁ EL DOCUMENTO OFICIAL, FIRMALO Y HACÉ TU PETICIÓN DE FORMA VIRTUAL A TRAVÉS DEL CIDI.

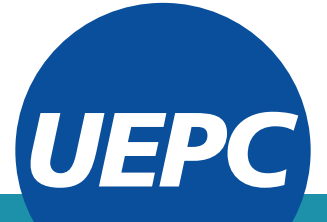

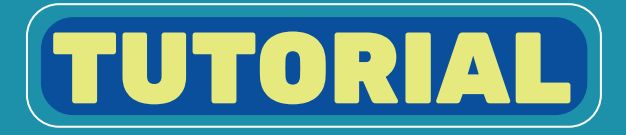

#### 🗱 Descargá la nota (archivo PDF) en www.uepc.org.ar o haciendo click aquí

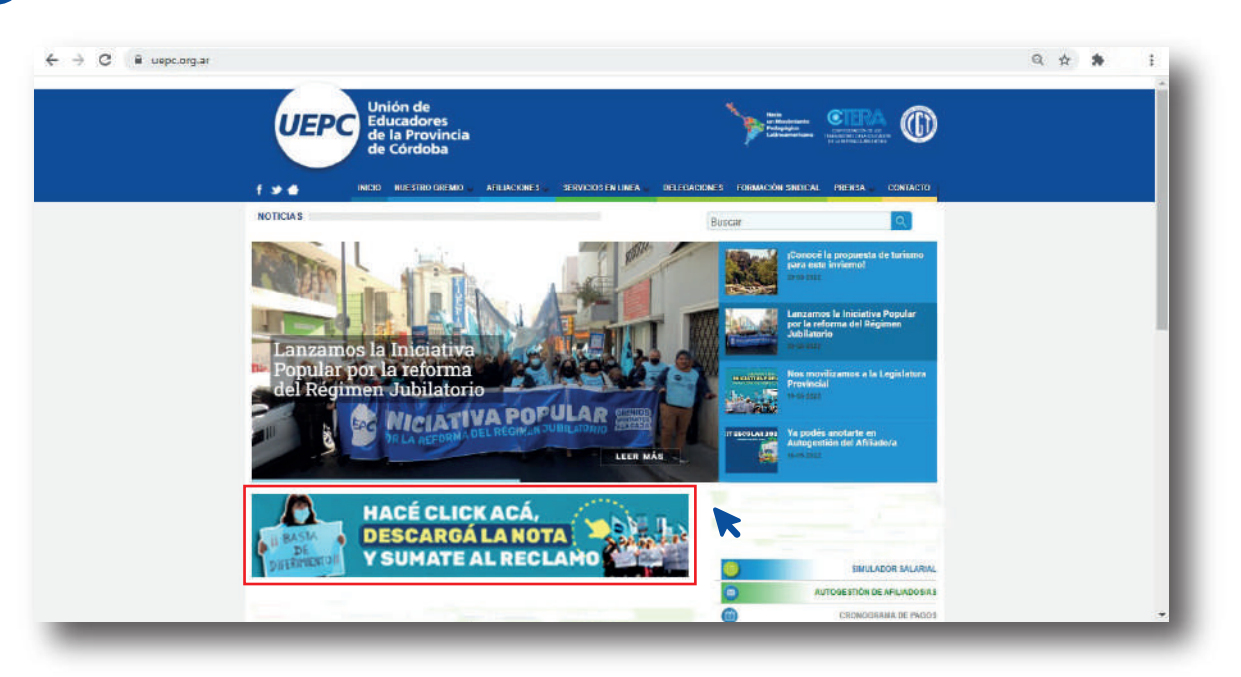

#### Imprimí la nota, **completala y firmala manualmente.**

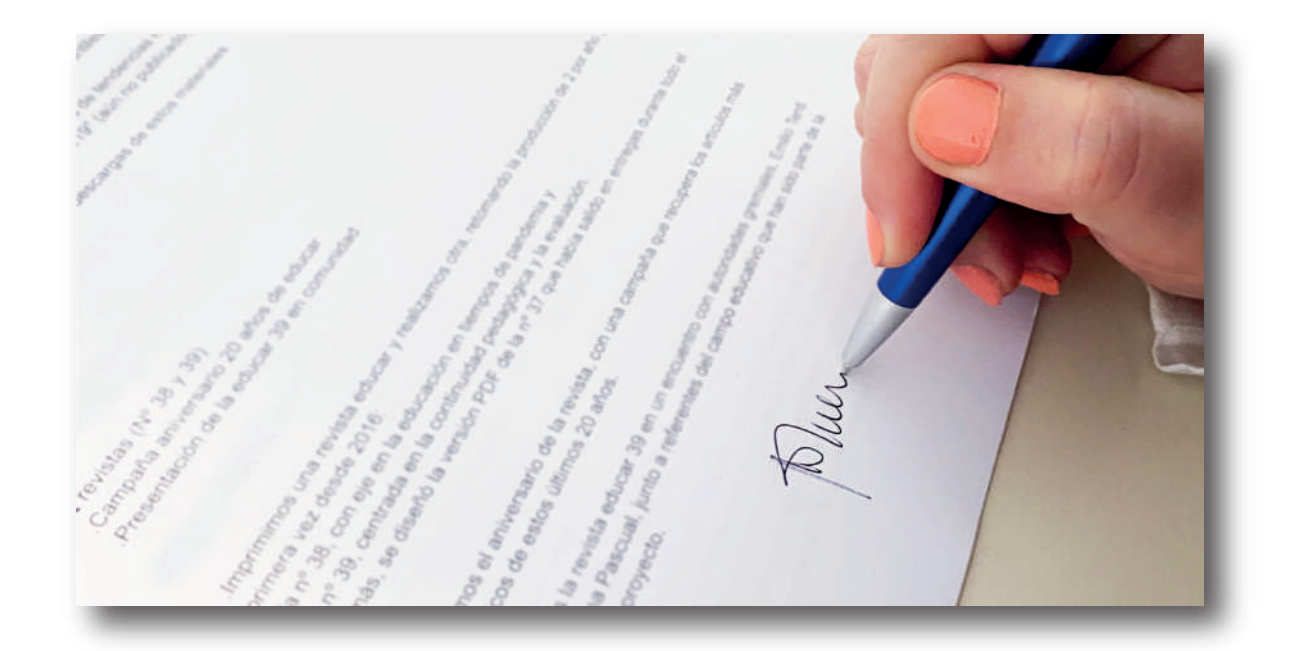

Escaneá o sacá una foto de la **nota firmada** con tu celular y guardá el archivo JPEG o PDF correspondiente.

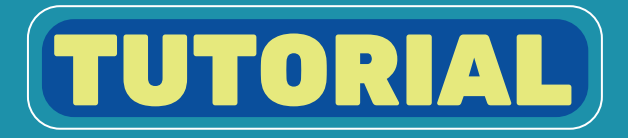

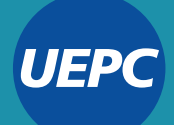

### 

Ingresá a la plataforma del Ciudadano Digital de la Provincia de Córdoba en www.cidi.cba.gov.ar/portal-publico/

|                                                                                                    |                                                                                                    |                                                               | 19455                                                 | REBAR   |   |   |
|----------------------------------------------------------------------------------------------------|----------------------------------------------------------------------------------------------------|---------------------------------------------------------------|-------------------------------------------------------|---------|---|---|
| 🏠 inicio 📋 20ué es?                                                                                                    | 👔 įCômo ser Diudsoano Digraf?                                                                                                    | * Accesibilidad                                               | 문 Normativa ()                                        | ) Ayuda |   |   |
|                                                                                                    |                                                                                                    |                                                               |                                                       |         |   |   |
| Buscá por trámite, servicio o p                                                                                                    | alabra clave.                                                                                                    |                                                               |                                                       |         |   |   |
| ¿Qué trâmite querés realizar?                                                                                                    |                                                                                                    |                                                               | 9                                                     |         |   |   |
|                                                                                                    |                                                                                                    |                                                               |                                                       |         |   |   |
| Ahora podés ingresar tus trám                                                                                                    | nite<br>ites digitalmente sin moverte de tu c                                                                                         | ssa. Conocé más ingresando a                                  | qui                                                   |         |   |   |
| e-trán      Anora podés ingresar tus trám      Iniciá o consultá informac                                                                  | nite<br>Ree digitalmente sin moverte de tu c<br>ión de los trámiles de:                                                               | sea. Conocé mús ingresando ar                                 | nul<br>Uniciaste un tràmile?                          |         |   |   |
| e-trán      Atora podés ingreser tus trám      inicia o consultá informac                                                                  | nite<br>Res digitalmente sin moverte de tu c<br>ián de los trámites de:                                                               | sea. Conocé más ingresundo ar                                 | ul<br>Uniciaste un tràmite?                           |         |   |   |
| e-trán      Ators poděl ingreser tus trán      iniciá o consultà informac                                                                  | nite<br>Rea d'atalmente sin moverte de la c<br>Isin de los traimites de:<br>Entro Civico                                              | sea. Conocé más ingresundo ar<br>An<br>Ministerio de Finanzas | ul<br>Uniciaete un traimite?                          |         |   |   |
| e-trán      Atom podda ingreser tus trám      Iniciá o consultă informac <u>**     C</u> esamollo Social      gSugerencias, dudas o teclam | nite<br>Rea digitalmente sin moverte de la c<br>ian de los tramites de:<br>Centro Civico<br>osº negresal a <u>Consulta Ciudestane</u> | sea. Conové más ingreasando ar<br>Ministerio de Finienzas     | ul<br>Uniciaete un tràmite?<br>Consulta de expediente |         | Ē | ] |

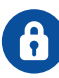

#### Iniciá sesión con **tu número de CUIL y contraseña**.

|                                            |                                                    |                                     | 10000-00000000000000000000000000000000 |   |
|--------------------------------------------|----------------------------------------------------|-------------------------------------|----------------------------------------|---|
| DIGITAL                                    |                                                    |                                     | INGRESAR                               |   |
| 🎧 İnizia 📑 ¿Que'nın"                       | 🔏 ¿Cómo ser Giudadens Dig                          | ntol <sup>19</sup> 🛉 Accesatislidae |                                        |   |
|                                            |                                                    |                                     | 🗇 Record ar mi GUIL.                   |   |
| Buscá por trámite, servicio o pal          | abra clave.                                        |                                     | kuji na ki contranda "                 |   |
| Oui trâmite ecorio realizar?               |                                                    |                                     | (Olvideste tu contreseña?              |   |
|                                            |                                                    |                                     | Ingresar                               |   |
| Lo más buscado: Empleado D<br>Gestión Este | icital Junta Clasificación Secu<br><u>iciantes</u> | n                                   | — Q accedil con —                      |   |
|                                            |                                                    |                                     | ARP                                    |   |
| 💿 e-trám                                   | ite                                                |                                     |                                        |   |
| Abura podiós inuresar tus trámite          | e dinitalmente sin moverte de                      | tu casa. Conocé más ingresan        | (No sos ususrio? Creá ta cuenta ->     |   |
|                                            |                                                    |                                     |                                        | , |
| Iniciá o consultá informació               | n de los trámites de:                              |                                     | ¿Iniciaste un trámite?                 |   |
| A                                          | (De                                                | 0                                   |                                        |   |
| Desarrollo Social                          | Centro Civico                                      | Ministerio de Finanzas              | Consulta de emediente                  |   |
|                                            |                                                    |                                     |                                        |   |
| (Superencias, dudas o reclamor             | ? Ingresé a <u>Consulta Ciudadana</u>              |                                     |                                        |   |
|                                            |                                                    |                                     |                                        |   |

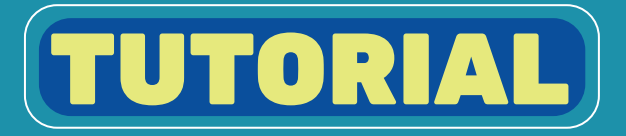

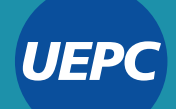

#### En el menú izquierdo, hacé click en **Mi Escritorio**.

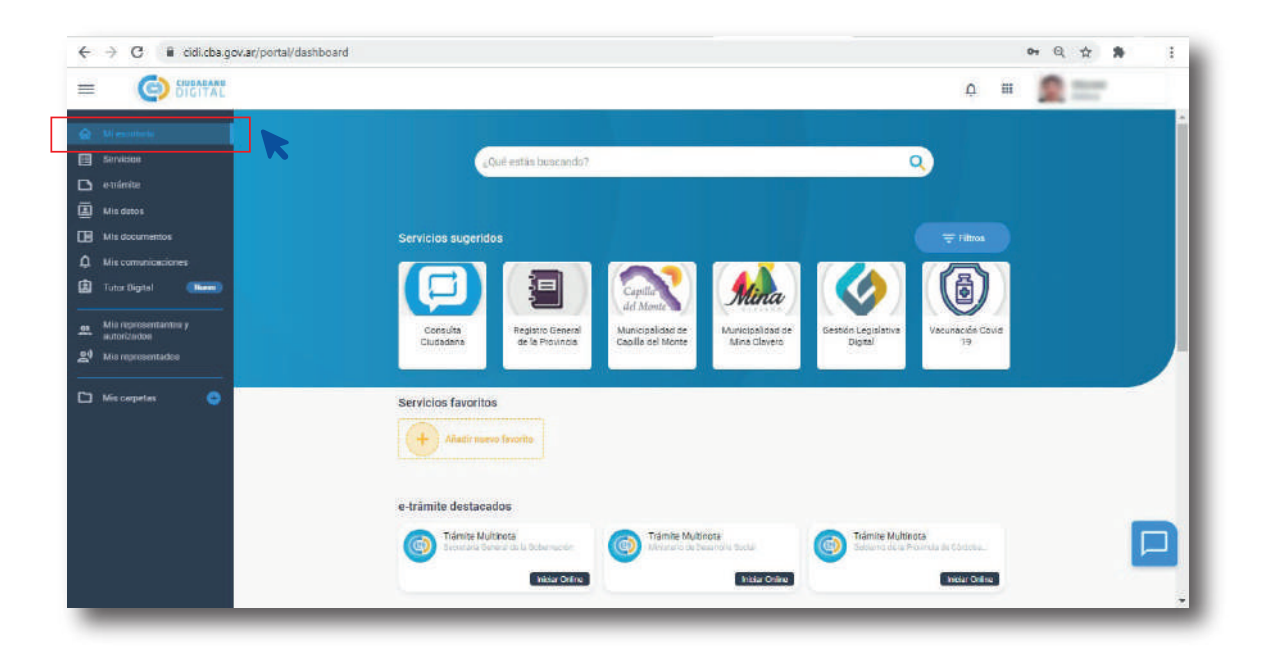

Debajo de tus servicios favoritos, verás los e-trámite destacados. Seleccioná la última opción: Trámite multinota - Gobierno de la Provincia de Córdoba Digital y hacé click en Iniciar Online.

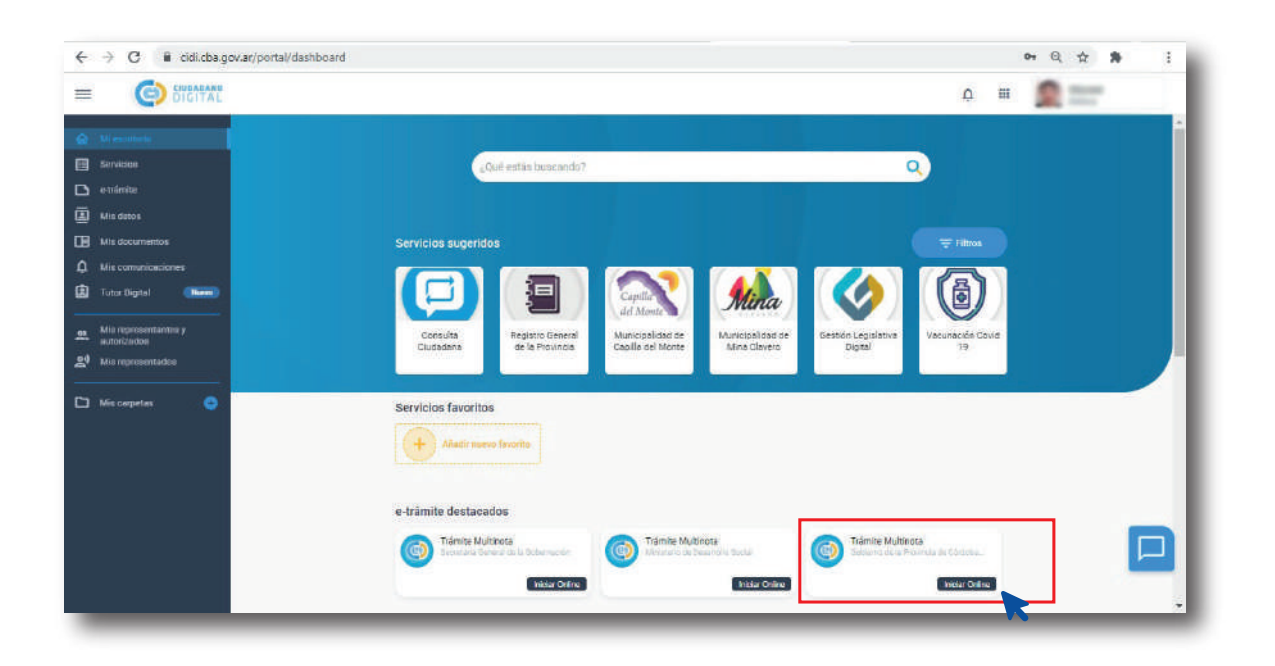

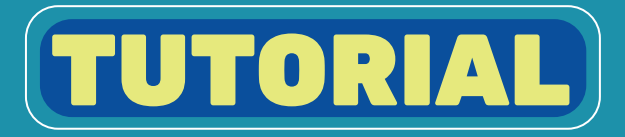

Se te abrirá una nueva ventana con tus datos personales colocados automáticamente en la pestaña **Iniciador.** 

115

| = () etràmite | van eeste oo maanaa ahaanaa waanaa waana yoo na oo                              | 160                                                    |                           | : 🙍 🚞 |
|---------------|---------------------------------------------------------------------------------|--------------------------------------------------------|---------------------------|-------|
|               | Trámite Multinota<br>Gobierno de la Provincie de Córdoba Digitel<br>Iniciador   | ramite Are                                             | xos Canfirmeción          |       |
|               | Datos del iniciador                                                             | COR                                                    |                           |       |
|               | A si mismo<br>Deses relaciónerlo con un trémite ya existente<br>Volver Cancelar | *? • No 🔿 Si                                           | Squente                   |       |
|               | Solik a Chabasara Shylitat i Cannasta I Tàrin                                   | initis y Gantiluturas de Visu ( Purtilua de Prinasidad | revilue an Sagar Kana 🕴 🖅 | ■ Ø   |

En la casilla **Representado**, seleccioná **A sí mismo** y en la casilla **¿Desea relacionarlo con un trámite ya existente?**, seleccioná **No** y hacé click en **Siguiente.** 

| e-tràmite |                                                                                                    | CINEARAND E CICITAL |
|-----------|----------------------------------------------------------------------------------------------------|---------------------|
|           | Trámite Multinota<br>Cobierno de la Provincile de Córdoba Digitel<br>Iniciador Tramite Arexos                     | Confirmación        |
|           | Datos del iniciador                                                                                               |                     |
|           | Desea relacionario con un trémite ya existente?  No  Si Volver Cancelar                                           | Sguerte             |
|           | Sun v Gioladano Digital ( Genasio ) "Ginnicos y Gendidurno de Uso ( Perfilee de Prime Ned ) Perfilee ve Segaridad | ද හෙ ව රැ           |

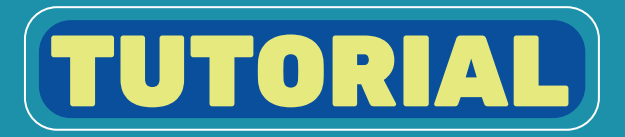

#### En la pestaña **Trámite**, deberás completar 3 campos obligatorios:

UEP

| (e) e-trámite            |                                                                                                    | G) BICITAL E |
|--------------------------|----------------------------------------------------------------------------------------------------|--------------|
| n a Escritorio<br>Inters | Trámite Multinota<br>Dabierno de la Prevencia de Córdoba Digital<br>Micistor Trámite Adeuse                                                         | Continuede   |
|                          | Trémite<br>Lecentrians de La Provinci une de Contopex<br>Aganto *<br>Techna interior de que arte velocito de tento.<br>Contenido de la presentación |              |
|                          | Este campo za mgumido. Por favo, binda la major camidai de información postola, pan poder syudario con su solutival                                 |              |
|                          | (https:// Canodian                                                                                                    | Sperm        |

### En el apartado **Repartición**, seleccioná en el menú desplegable la opción **Legislatura de la Provincia de Córdoba.**

| O in fid.cba.gov.ar, | /ee-fid-multinota/multinota/#/form/FiD/MNOTA_DTRO                                                                        | Q 🕁 🏚         |
|----------------------|----------------------------------------------------------------------------------------------------|---------------|
| () e-trämite         |                                                                                                    | 💿 BIGITAL 🌆 📰 |
| a Escritorio         | Trining Multicate                                                                                                    |               |
|                      | Gobierno de la Provincia de Cóndoba Digital                                                                              |               |
| is tramites          | ticasox forces                                                                                                    | Contrimeción  |
|                      | Trémite                                                                                                    |               |
|                      | LEGREATURA DE LA PROVINCIA DE CORDOBA                                                                                    |               |
|                      | Auinto *                                                                                                    |               |
|                      | Burita el revienzo e que alté velocenza de tela                                                                          |               |
|                      | Contenido de la presentación                                                                                             |               |
|                      | B / W = = = =                                                                                                    |               |
|                      |                                                                                                    |               |
|                      |                                                                                                    |               |
|                      |                                                                                                    |               |
|                      |                                                                                                    |               |
|                      |                                                                                                    |               |
|                      | Este campo las requerido. Por favor, binde la major camtidad de información posible, pala poder ayudado con su solicitud |               |
|                      | Antenior                                                                                                    | Eguleren      |
|                      |                                                                                                    |               |

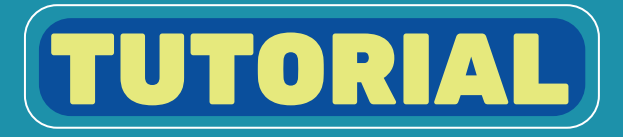

#### En el apartado **Asunto**, tipeá la siguiente frase **en mayúsculas y sin tildes:** INICIATIVA POPULAR POR LA REFORMA DEL REGIMEN JUBILATORIO

| → G ■ fid.cba.gov.ar/e | e-tid-multinota/multinota/#/torm/FID/MNOTA_OTRO                                                                                                    | ् भ 🖬 :          |
|------------------------|----------------------------------------------------------------------------------------------------|------------------|
| (e) e-tramite          |                                                                                                    | CO SICOVAR DE CO |
| esse tanto<br>ess      | Trámite Multinota<br>Gobiero de la Provincia de Cárisoba Digital<br>Incadar Tiámite Anexas                                                                                                    | Certmain         |
|                        | Trainite  Support LESSLATION AS ELA PROVINCIA DE CORPORA  LESSLATION AS ELA PROVINCIA DE CORPORA  Support  MacCurrita POPULAR POR REPORTAN DEL RESIMEN JUBILATORIO  Extense regioner avalance avalance avalance avalance avalance  Contenido de la presentación  Support Support Sup |                  |
|                        | Este campo es reguindo. Por faror annál la mayor centidad de información por bio, para poder ayudado con su asicitud                                                                                                    |                  |
|                        | Attain                                                                                                    | Spine            |

#### En el apartado **Contenido de la presentación**, escribí:

Dirigido a: Presidente de la Legislatura de la Provincia de Córdoba Contador Manuel Calvo.

Nota de adhesión a la iniciativa popular con la propuesta de la sanción de una ley de reforma del régimen jubilatorio en lo que respecta al artículo 46, 48, 51, y 58 de la Ley 8024 T.O. Dec. 407/2020 y su reglamentación Dec. 408/2020 (Ley 10694)

| A defenite |                                                                                                    |
|------------|----------------------------------------------------------------------------------------------------|
|            | DIGEN.                                                                                                    |
| celtorio   | Trámite Multinota<br>Goteres de la Promosa de Cóstelas Datal                                                                                                    |
| amites     | Titink Continueds                                                                                                    |
|            | Trámite                                                                                                    |
|            | LES GLATURA DE LA PROVINCIA DE CORDOBA                                                                                                    |
|            | And the instance prove that where the construction of the                                                                                                    |
|            | Contenido de la presentación                                                                                                    |
|            | B 1 ¥ F F F H                                                                                                    |
|            | Dirgido a: Presidente de la Legislatura de la Provincia de Córdoba Contador Manuel Caivo.                                                                                                    |
|            | Nota de selvestón e la inicitite o opujar con la propuesta ce la sanción de una ky de reforma dei régimen jusiatorio en lo que respecta el artículo 46, 46, 51, y<br>58 de la Ley 8024 T.O. Dec. 407/2020 y su regiamentación Dec. 408/2020 [Ley 19694] |
|            |                                                                                                    |
|            | Per feict binde is mayor senticed de información poeta poder Ayudeits con au solicitud                                                                                                    |
|            | Accular Signera                                                                                                    |

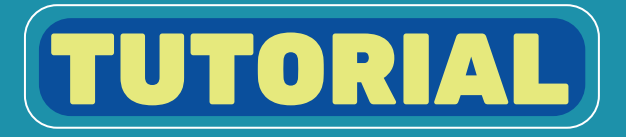

#### D Chequeá que todos los datos **sean correctos** y hacé click en **Siguiente.**

| > C 🔒 fid.cba.gov.ar/                    | ee-fid-multinota/multinota/#/form/FID/MNOTA_OTRO                                                                                                    | Q 🏠 🌲 🗄   |
|------------------------------------------|----------------------------------------------------------------------------------------------------|-----------|
| e trámite                                | S                                                                                                    | 217AC 🔝 📰 |
| k a Escritorio<br>Incio<br>Mia transites | Trámite Multinota<br>Golierno de la Provincia de Cárdoba Digital<br>Iniciador Trámite Aressa Continuación                                                                                                    |           |
|                                          | Trâmite<br>National<br>Leologica Tura de La Provincia de Condoba<br>Nacional<br>Nacional de La Provincia de pedinaen Jubil.470m0<br>Estas remonter en las reconstruction<br>Contenido de la presentación                                                                                                    |           |
|                                          | B I V V E T T E E E E E Dirigido a: Presidente de la Legislatura de la Provincia de Córdoba Contacor Manuel Caivo.<br>Nota de admestón a la iniciativa popular con la propuesta ce la sanción de una legi de reforma de réglimen juditatorio en lo que respecta al artículo 48, 48, 51, y<br>55 de la Ley 5024 T.O. Dec. 407/2020 y su reglamentación Dec. 466/2020 (Ley 10694) |           |
|                                          | Per Ferez binde la Mayor constal de información positive para poder nyudero con se solicitud.<br>Accaler Consolia<br>Signera                                                                                                    |           |
|                                          |                                                                                                    |           |

En el apartado Anexos, hacé click en Seleccionar Archivo. Se abrirá la ventana de tu navegador de PC o celular para seleccionar el documento descargado y firmado. Hacé click en Subir Archivo. Si está subido correctamente, aparecerá el nombre debajo. Hacé click en Siguiente.

| E 🕑 e tràmite                                       |                                                                                                    | 💿 BICHAL 💼 🚃 |
|-----------------------------------------------------|----------------------------------------------------------------------------------------------------|--------------|
| Krimte     Krimte     Krimte     Krimte     Krimtes | Trámite Multinota         Gobierno de la Provincia de Córdoba Dígital         Instasor       Trámite         Anexar Documentación         Selectorar archive       Selectorar archive         Interair Documentación         Interair Documentación         Interair pocular_2022 doce         Interair ferrar objector y forma digital en coso de teneny o copias centificada. Al presentaria usted end doctarendo que la misma no feerenciente interaire to teneire         Anexitar       Cancelar | Centra cela  |

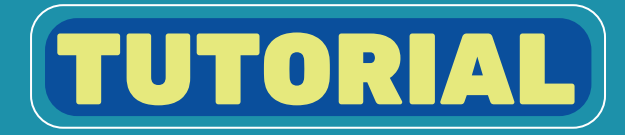

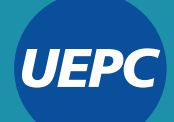

#### En el apartado **Confirmación**, verás un resumen de tu e-trámite. Chequeá que todos los datos **sean correctos** y hacé click en **Confirmar.**

| $\leftrightarrow$ $\rightarrow$ C B fid.cba.gov.ar | /ee-fid-multinota/multinota/#/form/FID/MNOTA_OTRO                                                                                                    |
|----------------------------------------------------|----------------------------------------------------------------------------------------------------|
| = 💿 o trámite                                      | G BIGHTAR D                                                                                                    |
| k # Escritorio     kico     Mistanniko             | Tràmite Multinota<br>Dobierno de la Provincia de Córtoba Digital<br>micador Trâma Associ                                                                                                    |
|                                                    | ¿Confirm a el ingreso de la Mutinota?<br>Incision<br>Representato: A el mamo<br>Representato: LEGISLATURA DE LA PROVINCIA DE CÓRDOBA<br>Repention: LEGISLATURA DE LA PROVINCIA DE CÓRDOBA                                                                           |
|                                                    | Aduato INICIATIVA POPULAR POR REFORMA DEL REGIMEN JUBILATORIO<br>Contenicio:<br>Dirigido el Presidente de la Legislatura de la Provincia de Cárdoba Centador Manual Calvo.                                                                                          |
|                                                    | Note de admetión a la inicitativa popular com la propuesta de la acoción de una ley de reforma del régimen jubilitorio en la que respecta el esticulo 46, 48, 51, y 58 de la Ley 8024 T.O. Dec.<br>407/2020 y su regimentación Dec. 408/2020 (Ley 10694)<br>Anexos: |
|                                                    | Iniciative popular_2022.docx      Anterior     Casselar      Confirme                                                                                                    |
|                                                    |                                                                                                    |

En CiDi te proporcionará **un número de siguimiento** para comprobar el estado de tu e-trámite. Podés descargarlo haciendo click en **Descargar Sticker.** 

| → C ■ fid.cba.gov.ar/                    | ee-fid-multinota/multinota/#/form/FID/MNOTA_OTRO                                                                                                    | Q 🕁 🏚         |
|------------------------------------------|----------------------------------------------------------------------------------------------------|---------------|
| () e-tramite                             |                                                                                                    | 💿 DIGITAL 🔳 🔤 |
| Ir a Escritorio<br>Inicia<br>Mis trambes | Trâmite Multinota<br>Gobierno de la Provincia de Códobia Digital<br>Neixeter Takmine Asexus                                                                                                    | Confermation  |
|                                          | To estimat de la acord i la Charlie Portuga de la contrata de la distribución de la acorda de la contrata de la<br>Seña generación de intrane de la citado de situación o seguimento de sus trámises a toxiés de la opoción de trámises incluidos.<br>Puede concostral estado de intracción o seguimento de sus trámises a toxiés de la opoción de trámises incluidos.<br>Defin | ncaye (tilde  |
|                                          |                                                                                                    | R             |
|                                          |                                                                                                    |               |
|                                          |                                                                                                    |               |
|                                          |                                                                                                    |               |

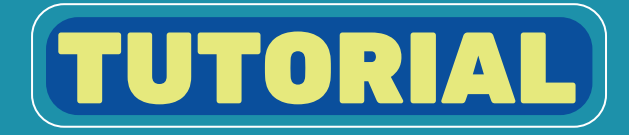

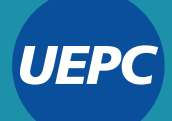

Una vez que tengas tu número de seguimiento, ingresá al siguiente formulario, completalo con tus datos personales y el número de ticket y hacé click en Enviar datos.

#### https://portal2.uepc.org.ar/FormularioTicket/index.aspx

| <ul> <li>C          <ul> <li>portal2.uepc.org.ar/FormularioTicket/index.</li> </ul> </li> <li>UEPC Formulario</li> </ul> | aspx                                                         | 田 🏚 🚖 🗄 |
|----------------------------------------------------------------------------------------------------|--------------------------------------------------------------|---------|
|                                                                                                    | Iniciativa Popular por la Reforma del<br>Régimen Jubilatorio |         |
|                                                                                                    | DNI: (sólo números)                                          |         |
|                                                                                                    | Nombre y apellido:                                           |         |
|                                                                                                    | N° Trámite:                                                  |         |
|                                                                                                    | Enviar datos                                                 |         |
|                                                                                                    |                                                              |         |